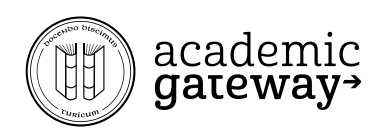

# Leitfaden zur Ausfüllung des Stipendien-Gesuches im Kanton Zürich

Personen, welche die Maturität im Kanton Zürich erwerben wollen und sich dabei in eingeschränkter finanzieller Lage befinden, sind grundsätzlich berechtigt ein Stipendium vom Kanton Zürich zu erhalten. Dieser Leitfaden führt einen Durch die Gesucherfassung auf der Homepage des Kanton Zürichs, wodurch es innert 60 Minuten möglich sein sollte ein Gesuch zu erfassen und aufzugeben. Es ist zu beachten, dass gemäss den Angaben des Amtes mit Wartezeiten von etwa einem halben Jahr zu rechnen ist ab Eingabe des Gesuches.

# 1. Aufrufen der Homepage

Die Einreichung des Gesuches beginnt mit dem Aufrufen der Homepage des Amtes für Jugend und Berufsberatung unter

https://ajb.zh.ch/internet/bildungsdirektion/ajb/de/stipendien.html)

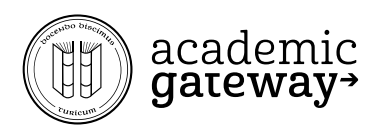

# 2. Auf die Online Gesucherfassung klicken

| Bildungsdirektion<br>Amt für Jugend    | und Berufsberatung Startseite                                                                                                    | Kontakt Mer                                                                                                    | dien Jobs Karten Social Me                                 |
|----------------------------------------|----------------------------------------------------------------------------------------------------|----------------------------------------------------------------------------------------------------|------------------------------------------------------------|
| Der Kanton Zürich nach<br>Organisation | Themen A-Z Formulare & Merkblätter                                                                                                    |                                                                                                    |                                                            |
| •                                      | • •                                                                                                    | 10                                                                                                    |                                                            |
| Bara                                   | ung rund um Benife. Studion. Chiesendian Leistungen für                                                                                                    |                                                                                                    |                                                            |
| Aktuell Über uns Fami                  | ie & Kinder & Laufbahnberatung & Darlehen Fachpersonen, Institutionen &                                                                                                    | & Behörden                                                                                                    |                                                            |
|                                        | Startseite > Stipendien & Darlehen                                                                                                    |                                                                                                    |                                                            |
| praussetzungen                         |                                                                                                    | Stand de                                                                                                    | r Gesuchsbearbeitung per                                   |
| nerkannte Ausbildungen &               | Stipendien & Darlehen                                                                                                    | 8.4.2019:<br>Zurzeit we                                                                                                    | erden die Gesuche bearbeit                                 |
| sbildungsstätten                       |                                                                                                    | die im Jar                                                                                                    | nuar 2019 vollständig bei un<br>gen sind bzw. bei denen im |
| pendienrechner                         |                                                                                                    | Januar 20                                                                                                    | )19 die noch fehlenden                                     |
| line-Gesuchserfassung                  |                                                                                                    | Unterlage                                                                                                    |                                                            |
| erkblätter                             |                                                                                                    |                                                                                                    |                                                            |
| rfahren & Fristen                      |                                                                                                    |                                                                                                    |                                                            |
| nds & Stiftungen                       |                                                                                                    | Kontakt                                                                                                    |                                                            |
| chtliche Grundlagen                    |                                                                                                    | Amt für Jug                                                                                                    | end und Berufsberatung                                     |
|                                        | Grundsätzlich sind die Personen in Ausbildung und ihre Eltern für die Finanzierung der                                                                                             | Dörflistrass                                                                                                    | e 120                                                      |
|                                        | Ausbildung verantwortlich – unabhängig von der Art der Ausbildung oder dem Alter. Wenn<br>das nicht möglich ist, kann ein Gesuch um kantonale Ausbildungsbeiträge gestellt werden. | Postfach<br>8090 Zürich                                                                                                    | 1                                                          |
|                                        | Auch Personen in finanziell bescheidenen Verhältnissen sollen Zugang zu einer Ausbildung                                                                                           | Telefonzeite                                                                                                    | en:                                                        |
|                                        | erhalten.                                                                                                    | Montag 13.                                                                                                    | 30 bis 17.00 Uhr                                           |
|                                        | Stipendiengesuche                                                                                                    | wittwoch ur                                                                                                    | In Freitay 09.00 bis 12.50 0                               |
|                                        |                                                                                                    | Donnerstag                                                                                                    | ten:<br>13.30 bis 17.00 Uhr                                |
|                                        | Hier geht es direkt zur Online-Gesuchsertassung                                                                                                    | Termine mit Sachbearbeitenden sind<br>rfassen nach Voranmeldung möglich (telefor<br>unter 043 259 96 80 oder via<br>Kontaktformular). |                                                            |
|                                        | Ab sofort werden keine Stipendiengesuche in Papierform mehr ausgehändigt. Bitte erfassen<br>Sie ihr Gesuch online                                                                  |                                                                                                    |                                                            |
|                                        | ole in desidin onnie.                                                                                                    |                                                                                                    |                                                            |
|                                        | Anleitungen zur Registrierung auf ZHservices                                                                                                    | Telefon                                                                                                    | 043 259 96 80                                              |
|                                        | → Anleitung Begistriegung ZHservices                                                                                                    | -> Kontakt                                                                                                    | formular                                                   |
|                                        | → Anleitung Beenden der Gesuchserfassung                                                                                                    | Norman                                                                                                    |                                                            |
|                                        | → Anleitung Öffnen von gespeicherten Gesuchen                                                                                                    |                                                                                                    |                                                            |
|                                        | 112. Concentral Inc. The second                                                                                                    |                                                                                                    |                                                            |
|                                        | Haung gestellte Fragen                                                                                                    |                                                                                                    |                                                            |
|                                        | → Hier finden Sie Antworten zu h\u00e5ufig gestellten Fragen rund um die Gesuchserfassung.                                                                                         |                                                                                                    |                                                            |
|                                        | Es können nur vollständige Gesuche beurteilt werden.                                                                                                    |                                                                                                    |                                                            |
|                                        | Leider erhalten wir sehr viele Gesuche, bei denen für die Beurteilung notwendige                                                                                                   |                                                                                                    |                                                            |
|                                        | Unterlagen fehlen. Bitte nehmen Sie zur Kenntnis, dass wir ein Gesuch erst beurteilen                                                                                              |                                                                                                    |                                                            |

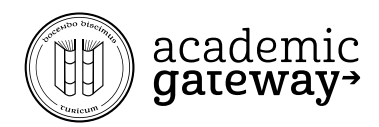

# 3. Auf Anwendung Starten Klicken

| Startseite Kanton Zürich<br>Startseite                                                                                                    |                                                                                  |
|----------------------------------------------------------------------------------------------------|----------------------------------------------------------------------------------|
| Startseite > Angebot > Online Stipendien                                                                                                    | Kontakt                                                                          |
| Online Stipendien                                                                                                    | Amt für Jugend und Berufsberatung<br>Stipendien                                  |
| Gesuch um Ausbildungsbeiträge                                                                                                    | Postfach<br>Dörflistrasse 120<br>8090 Zürich                                     |
| Erstmaliges Gesuch um Ausbildungsbeiträge                                                                                                    | E-Mail online.stipendien@ajb.zh.ch<br>Telefon 043 259 96 80<br>Eax 043 259 96 81 |
| Falls Sie für die Ausbildung, für welche Sie Ausbildungsbeiträge beanträgen möchten, noch<br>kein Gesuch eingereicht haben, müssen Sie ein erstmaliges Gesuch um<br>Ausbildungsbeiträge einreichen. | Telefonzeiten:<br>Montag 13.30-17.00 Uhr                                         |
| Anwendung starten                                                                                                    | Mittwoch und Freitag 09.00-12.30 Uhr<br>Schalterzeiten:                          |
| Wiederholungsgesuch um Ausbildungsbeiträge                                                                                                    | Donnerstag 13.30-17.00 Unr                                                       |
| Falls Sie für die Ausbildung, für welche Sie Ausbildungsbeiträge beantragen möchten,<br>bereits ein Gesuch eingereicht haben, können Sie ein Wiederholungsgesuch einreichen.                        |                                                                                  |
| Anwendung starten                                                                                                    |                                                                                  |
| 2016 Kanton Zürich Zur mobilen Ansicht wechseln Besondere Nutzungsregelungen Impressum                                                                                                    |                                                                                  |

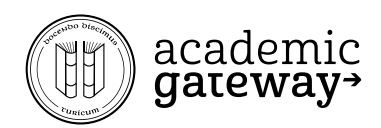

# 4. Auf Gesuch um Ausbildungsbeiträge erstellen klicken

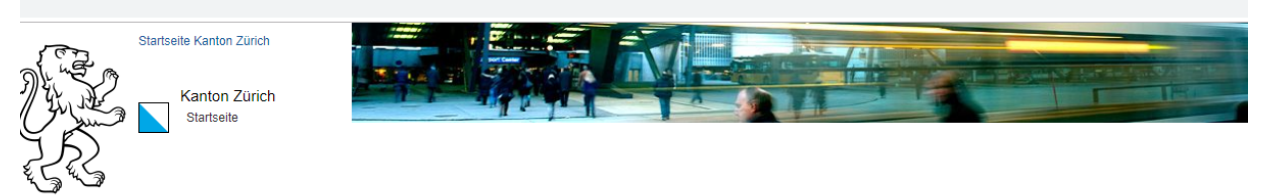

Startseite > Angebot > Online Stipendien

#### **Online Stipendien**

#### Gesuch um Ausbildungsbeiträge

Mit Stipendien Online können Sie Ihr Gesuch um Ausbildungsbeiträge im Kanton Zürich erfassen. Stipendien Online ist in der Aufbauphase.

Gesuchserfassung: Sie können ein Gesuch vollständig erfassen und anschliessend ausgedruckt per Post mit allen Beilagen dem Amt für Jugend und Berufsberatung, Abteilung Stipendien, einreichen.

Bitte beachten Sie, dass Ihr Gesuch nur bearbeitet werden kann, wenn alle notwendigen Unterlagen vorliegen. Vergessen Sie nicht, Ihr Gesuch zu unterschreiben und uns im Original (inkl. Beilagen) zukommen zu lassen.

Durch die elektronische Gesuchserfassung können Sie zu jedem späteren Zeitpunkt auf Ihre Daten zugreifen und später gegebenenfalls auch ein Wiederholungsgesuch stellen.

Elektronische Gesuchseinreichung und Uploadfunktion: Wird zu einem späteren Zeitpunkt realisiert.

Bitte beachten Sie

- · Sie werden schrittweise durch die Erfassung des Gesuches um Ausbildungsbeiträge geführt. Die Eingabe kann jederzeit zwischengespeichert und unterbrochen werden. Bereits gemachte Angaben können nachträglich (vor Einreichung des Gesuches) abgeändert werden.
- Bitte beachten Sie die Hinweise, die Sie während der Gesucheingabe erhalten. Sie können Grund dafür sein, dass Sie den Gesucherfassungsprozess nicht abschliessen können (aufgrund persönlicher Voraussetzungen).
- · Bei ungenügenden oder fehlenden Angaben und Unterlagen verlängert sich die Bearbeitung Ihres Gesuches.

Sie müssen die folgenden Voraussetzungen erfüllen:

- Den stipendienrechtlichen Wohnsitz im Kanton Zürich haben.
- Aus einer Familie mit bescheidenen finanziellen Verhältnissen kommen.
- Eine staatlich anerkannte Ausbildung absolvieren.
- Unter 45 Jahre alt sein.

Gesuch um Ausbildungsbeiträge erstellen

© 2016 Kanton Zürich

Zur mobilen Ansicht wechseln

Besondere Nutzungsregelungen Impressum

Amt für Jugend und Berufsberatung Stipendien

Postfach Dörflistrasse 120 8090 Zürich

Fax

Kontakt

online.stipendien@ajb.zh.ch 043 259 96 80 E-Mail Telefon 043 259 96 81

Telefonzeiten: Montag 13.30-17.00 Uhr Mittwoch und Freitag 09.00-12.30 Uhr

Schalterzeiten: Donnerstag 13.30-17.00 Uhr

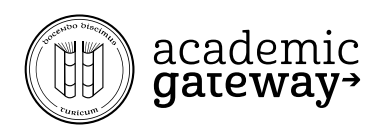

# 5. Einloggen in den Service Account

Sofern kein Account besteht, diesen wie auf den nächsten Seiten erläutert erstellen, nachdem Klicken auf «Registrieren»

| Startseite Kanton Zürich<br>Kanton Zürich<br>ZHservices Startseite                                                                                                    |                                                                                                    |
|----------------------------------------------------------------------------------------------------|----------------------------------------------------------------------------------------------------|
| Willkommen bei ZHservices<br>Die Transaktionsplattform ZHservices stellt E-Government-Leistungen des Kantons Zürich<br>zur Verfügung.<br>Hinweis<br>ACHTUNG: Wegen Wartungsarbeiten wird ZHservices am Montag, 13. Mai von 12 bis ca.<br>13.30 Uhr nicht verfügbar sein. Wir bitten Sie um Verständnis. | Angebote<br>Mit einem Benutzerkonto haben Sie<br>Zugang zu allen Angeboten von<br>ZHservices.<br>Liste aller Angebote »                                                                                                    |
| Anmelden Benutzername Passwort Anmelden                                                                                                    | Mobile ID aktivieren<br>Aktivieren Sie das Mobile ID Verfahrer<br>in Ihrem Profil, um sich in Zukunft mit<br>Ihrer Mobile ID zu authentisieren. »                                                                          |
| <ul> <li>→ Passwort oder Benutzername vergessen?</li> <li>→ Registrieren</li> <li>Ø Anmelden mit SuisselD</li> </ul>                                                                                                    | Fragen und Antworten<br>Hier finden Sie die Antworten auf                                                                                                    |
|                                                                                                    | Fragen und Antworten<br>Hier finden Sie die Antworten au<br>Fragen rund um ZHservices.<br>Kontakt<br>Staatskanzlei des Kantons Zürich<br>Abteilung Digitale Verwaltung und<br>Government<br>Neumühlequal 10<br>8090 Zürich |
|                                                                                                    | E-Mail services@zh.ch<br>Website www.e-gov.zh.ch                                                                                                    |

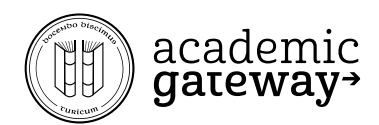

# 6. Persönliche Daten einfügen und absenden

(insbesondere Telefonnummer hinterlegen)

Startseite > Registrierung

#### Registrierung

1. Registrieren 2. Aktivieren

\* Diese Felder müssen ausgefüllt werden.

3. Abschliessen

Persönliche Informationen

|                                                                                                    | Kontakt                                         |
|----------------------------------------------------------------------------------------------------|-------------------------------------------------|
| Anrede *                                                                                                    | Staatskanzlei des Kantons Züri                  |
| 🛛 Herr 🔲 Frau                                                                                                    | Abteilung Digitale Verwaltung u<br>Government   |
| /orname *                                                                                                    | Neumühlequai 10<br>8090 Zürich                  |
| Name *                                                                                                    | E-Mail services@zh.cl<br>Website www.e-gov.zh.c |
|                                                                                                    |                                                 |
| E-Mail Adresse *                                                                                                    |                                                 |
|                                                                                                    |                                                 |
| E-Mail Adresse bestatigen *                                                                                                    |                                                 |
| Ich bin mit den besonderen Nutzungsregelungen einverstanden *                                                                                                    |                                                 |
| Benutzername *                                                                                                    |                                                 |
| Mindestlänge 7 Zeichen. Sie können Buchstaben,<br>Zahlen und die Sonderzeichen 5 # + - % & ! ? @<br>verwenden. Umlaute (â, ö oder ü) sind nicht erlaubt.                                                         |                                                 |
|                                                                                                    |                                                 |
| Passwort *                                                                                                    |                                                 |
| Passwort *<br>Mindestlänge 8 Zeichen. Muss mindestens einen<br>Buchstaben und eine Zahl beinhalten. Die<br>Sonderzeichen \$ # + - % &! ? @ sind erlaubt.<br>Umlaute (ä, ö oder ü) sind nicht erlaubt.            |                                                 |
| Passwort * Mindestlänge 8 Zeichen. Muss mindestens einen Buchstaben und eine Zahl beinhalten. Die Sonderzeichen \$ # + - % & ! ? @ sind erlaubt. Umlaute (ä, ö oder ü) sind nicht erlaubt. Passwort bestätigen * |                                                 |

Sicherheitsfrage

Falls Sie Ihr Passwort vergessen, müssen Sie diese Frage richtig beantworten um ein neues Passwort generieren zu können.

۲

Sicherheitsfrage \*

| Antwort * |  |  |
|-----------|--|--|
|           |  |  |

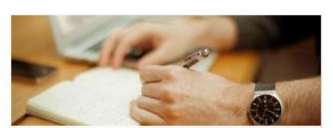

Fragen und Antworten Hier finden Sie die Antworten auf Fragen rund um ZHservices. »

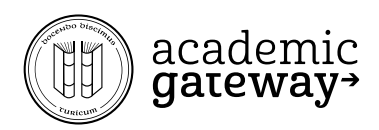

## 7. per Mail erhaltenen Aktivierungscode eingeben.

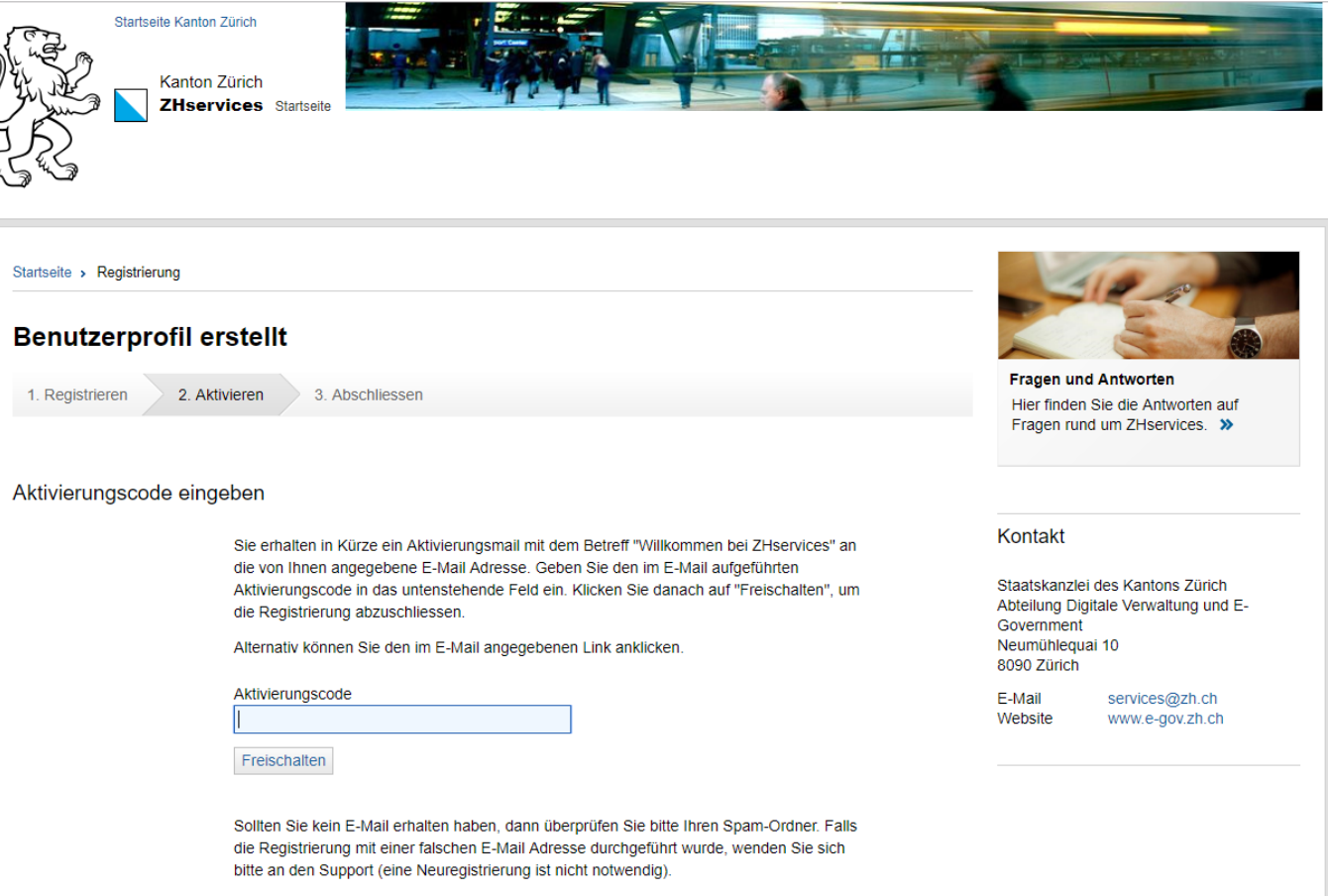

#### Hinweis für Benutzer mit einer GMX-Mail-Adresse:

Bitte beachten Sie, dass es bei der Kommunikation mit GMX-Mail-Adressen zu Verzögerungen bei der E-Mail-Auslieferung kommen kann. Falls Sie Probleme oder Fragen haben, kontaktieren Sie uns (services@zh.ch).

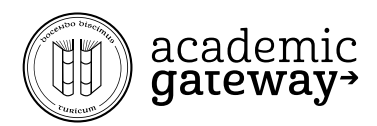

# 8. auf weiter klicken

| Startseite Kanton Zürich<br>Kanton Zürich<br>ZHservices Startseite |                                                                                                    |
|--------------------------------------------------------------------|----------------------------------------------------------------------------------------------------|
| Startseite > Registrierung                                         | SIL P                                                                                                    |
| Benutzerprofil aktiviert                                           |                                                                                                    |
| 1. Registrieren 2. Aktivieren 3. Abschliessen                      | Fragen und Antworten<br>Hier finden Sie die Antworten auf                                                                |
| Ihr Benutzerkonto wurde erfolgreich aktiviert.                     | Fragen rund um ZHservices. »                                                                                             |
| Weiter                                                             |                                                                                                    |
|                                                                    | Kontakt                                                                                                    |
|                                                                    | Staatskanzlei des Kantons Zürich<br>Abteilung Digitale Verwaltung und E-<br>Government<br>Neumühlequai 10<br>8090 Zürich |
|                                                                    | E-Mail services@zh.ch<br>Website www.e-gov.zh.ch                                                                         |

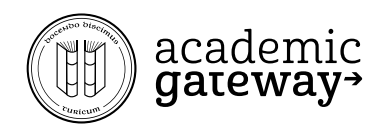

## 9. gleich wie bei 3. auf «Anwendung starten» klicken.

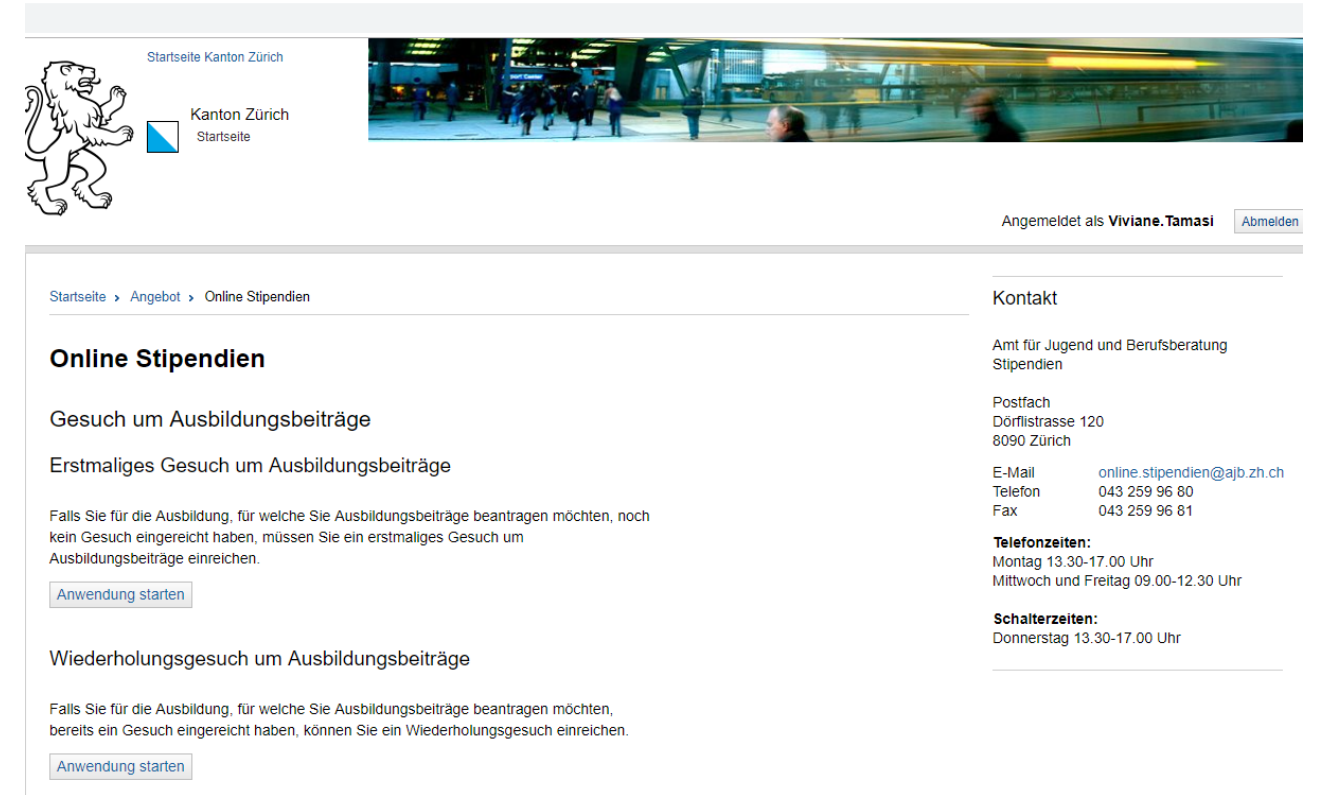

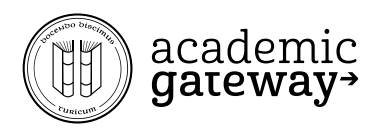

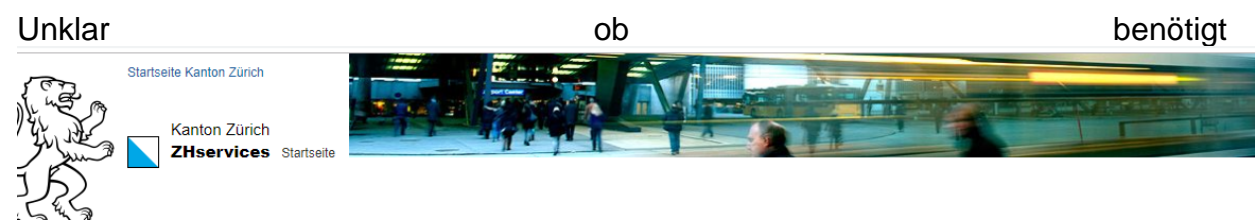

Angemeldet als Dionne.Kouba Abmelden

Mobile ID aktivieren

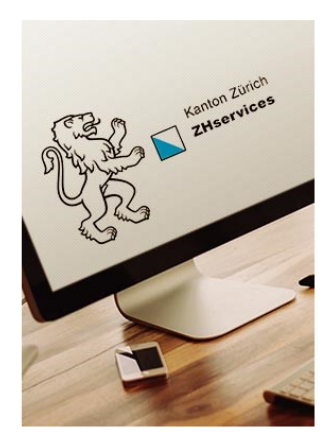

Vorgänge

Profil

Angebote

#### Übersicht ZHservices

#### Angebote

Über ZHservices können Sie Ihre Steuererklärung und verschiedene Gesuche elektronisch ausfüllen und einreichen. Notwendige Behördengänge lassen sich damit einfach und bequem von zu Hause aus erledigen. Sehen Sie hier eine Übersicht der verfügbaren Angebote.

#### Vorgänge

Hier sehen Sie alle Ihre Vorgänge (wie Gesuche, Anträge oder Deklarationen) und können sich über deren Bearbeitungsstand informieren.

Profil

Im Profil haben Sie die Möglichkeit, Ihre Benutzerdaten zu bearbeiten.

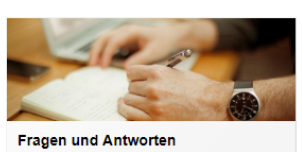

Aktivieren Sie das Mobile ID Verfahren in Ihrem Profil, um sich in Zukunft mit

Ihrer Mobile ID zu authentisieren. »

Hier finden Sie die Antworten auf Fragen rund um ZHservices. »

#### Kontakt

Staatskanzlei des Kantons Zürich Abteilung Digitale Verwaltung und E-Government Neumühlequai 10 8090 Zürich

E-Mail Website services@zh.ch www.e-gov.zh.ch

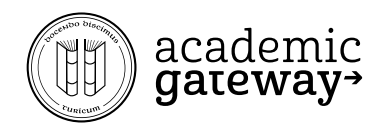

## 10. mTan eingeben

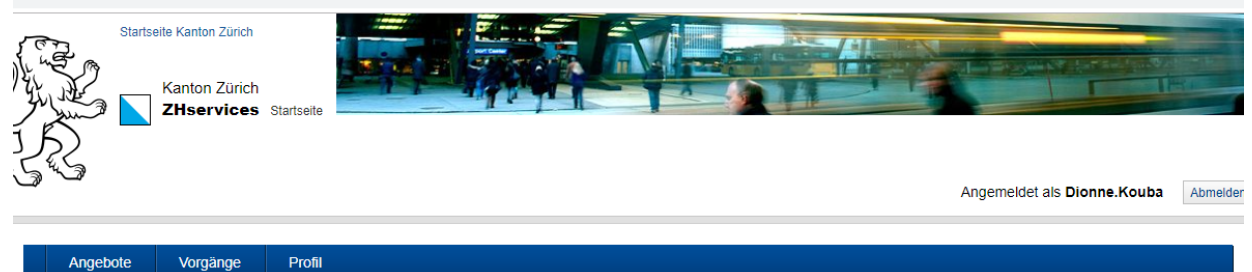

#### Vorgänge Angebote

#### Starke Authentisierung

Um auf die gewünschte Funktionalität zugreifen zu können, müssen Sie sich gegenüber ZHservices stark authentisieren.

#### Eingabe mTAN

Bitte geben Sie die mTAN ein, die an Ihr Telefon gesendet wurde (Erhalt kann bis zu 20 Sekunden dauern).

| mTAN            |  |
|-----------------|--|
| 1               |  |
| mTAN bestätigen |  |

#### mTAN erneut versenden

Beachten Sie, dass es bis zu 20 Sekunden dauern kann, bis die versendete mTAN bei Ihnen angekommen ist, und dass eine mTAN aus Sicherheitsgründen nur 5 Minuten gültig ist. Stellen Sie sicher, dass Ihr Telefon eingeschaltet ist und Empfang hat.

Falls die eingegebene mTAN nicht akzeptiert wurde, können Sie eine neue anfordern. Damit wird die vorherige mTAN ungültig.

mTAN versenden

#### Haben Sie keine mTAN erhalten?

Falls Sie keine mTAN erhalten haben oder nicht auf Ihr Telefon zugreifen können, kontaktieren Sie bitte unseren Support.

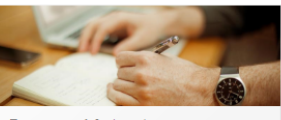

Fragen und Antworten Hier finden Sie die Antworten auf Fragen rund um ZHservices. »

#### Kontakt

Staatskanzlei des Kantons Zürich Abteilung Digitale Verwaltung und E-Government Neumühlequai 10 8090 Zürich E-Mail

services@zh.ch Website www.e-gov.zh.ch

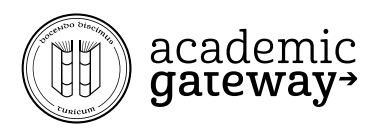

| Unklar |                                                                    | ob | bend | ötigt |
|--------|--------------------------------------------------------------------|----|------|-------|
|        | Startseile Kanton Zürich<br>Kanton Zürich<br>ZHservices Startseite |    |      |       |

## Willkommen bei ZHservices

Die Transaktionsplattform ZHservices stellt E-Government-Leistungen des Kantons Zürich zur Verfügung.

Hinweis

Bitte überprüfen Sie Ihren Spam- oder Junk-Ordner (Mail-Client und Webmail), falls Sie die E-Mails von ZHservices nicht in Ihrem Posteingang erhalten.

B Anmelden mit SuisselD

#### Anmelden

| asswort  |  |
|----------|--|
| Anmelden |  |
|          |  |

Angebote Mit einem Benutzerkonto haben Sie Zugang zu allen Angeboten von

ZHservices.

Liste aller Angebote »

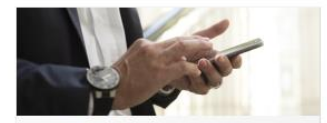

Mobile ID aktivieren Aktivieren Sie das Mobile ID Verfahren in Ihrem Profil, um sich in Zukunft mit Ihrer Mobile ID zu authentisieren. »

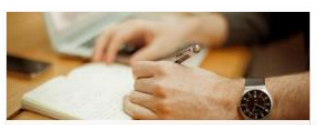

Fragen und Antworten Hier finden Sie die Antworten auf Fragen rund um ZHservices. »

#### Kontakt

Staatskanzlei des Kantons Zürich Abteilung Digitale Verwaltung und E-Government Neumühlequai 10 8090 Zürich

E-Mail Website

services@zh.ch www.e-gov.zh.ch

12

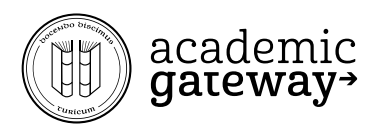

# 11. Auf «Anwendung starten» bei «erstmaliges Gesuch um Ausbildungsbeiträge» klicken

Startseite Kanton Zürich Kanton Zürich Startseite

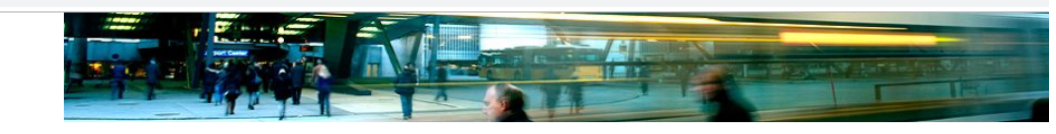

Angemeldet als Dionne.Kouba
 Abmelden

Startseite > Angebot > Online Stipendien

#### **Online Stipendien**

Gesuch um Ausbildungsbeiträge

Erstmaliges Gesuch um Ausbildungsbeiträge

Falls Sie für die Ausbildung, für welche Sie Ausbildungsbeiträge beantragen möchten, noch kein Gesuch eingereicht haben, müssen Sie ein erstmaliges Gesuch um Ausbildungsbeiträge einreichen.

Anwendung starten Erfassung fortsetzen

#### Wiederholungsgesuch um Ausbildungsbeiträge

Falls Sie für die Ausbildung, für welche Sie Ausbildungsbeiträge beantragen möchten, bereits ein Gesuch eingereicht haben, können Sie ein Wiederholungsgesuch einreichen.

Anwendung starten Erfassung fortsetzen

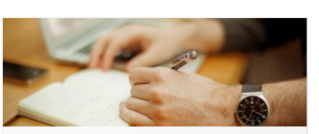

Fragen und Antworten Hier finden Sie die Antworten auf Fragen rund um Online Stipendien. »

#### Kontakt

Amt für Jugend und Berufsberatung Stipendien

Postfach Dörflistrasse 120 8090 Zürich

E-Mail Telefon Fax online.stipendien@ajb.zh.ch 043 259 96 80 043 259 96 81

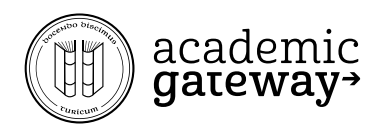

## 12. Auf «Gesuch um Ausbildungsbeiträge erstellen» klicken

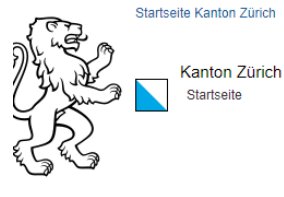

Startseite > Angebot > Online Stipendien

#### **Online Stipendien**

#### Gesuch um Ausbildungsbeiträge

Mit Stipendien Online können Sie Ihr Gesuch um Ausbildungsbeiträge im Kanton Zürich erfassen. Stipendien Online ist in der Aufbauphase. Gesuchserfassung: Sie können ein Gesuch vollständig erfassen und anschliessend ausgedruckt per Post mit allen Beilagen dem Amt für

Jugend und Berufsberatung, Abteilung Stipendien, einreichen.

Bitte beachten Sie, dass Ihr Gesuch nur bearbeitet werden kann, wenn alle notwendigen Unterlagen vorliegen. Vergessen Sie nicht, Ihr Gesuch zu unterschreiben und uns im Original (inkl. Beilagen) zukommen zu lassen.

Durch die elektronische Gesuchserfassung können Sie zu jedem späteren Zeitpunkt auf Ihre Daten zugreifen und später gegebenenfalls auch ein Wiederholungsgesuch stellen.

Elektronische Gesuchseinreichung und Uploadfunktion: Wird zu einem späteren Zeitpunkt realisiert.

Bitte beachten Sie:

- Sie werden schrittweise durch die Erfassung des Gesuches um Ausbildungsbeiträge geführt. Die Eingabe kann iederzeit zwischengespeichert und unterbrochen werden. Bereits gemachte Angaben können nachträglich (vor Einreichung des Gesuches) abgeändert werden.
- Informationsfelder bieten Ihnen Hilfe bei Unklarheiten und beantworten Ihre Fragen während der Gesucherfassung.
- Bitte beachten Sie die Hinweise, die Sie während der Gesucheingabe erhalten. Sie können Grund dafür sein, dass Sie den Gesucherfassungsprozess nicht abschliessen können (aufgrund persönlicher Voraussetzungen).
- Bei ungenügenden oder fehlenden Angaben und Unterlagen verlängert sich die Bearbeitung Ihres Gesuches

Sie müssen die folgenden Voraussetzungen erfüllen:

- Den stipendienrechtlichen Wohnsitz im Kanton Zürich haben.
- Aus einer Familie mit bescheidenen finanziellen Verhältnissen kommen.
- · Eine staatlich anerkannte Ausbildung absolvieren.
- Unter 45 Jahre alt sein.

Gesuch um Ausbildungsbeiträge erstellen

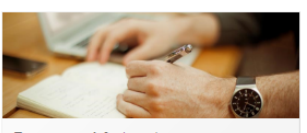

D Angemeldet als Dionne.Kouba Abmelden

Fragen und Antworten Hier finden Sie die Antworten auf Fragen rund um Online Stipendien. »

#### Kontakt

Fax

Amt für Jugend und Berufsberatung Stipendien

Postfach Dörflistrasse 120 8090 Zürich

E-Mail Telefon

online.stipendien@ajb.zh.ch 043 259 96 80 043 259 96 81

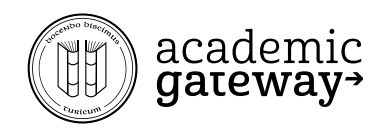

# 13. Gesuch Personalien erfassen

# **Online Stipendien**

| 1. Personalien | 2.  | 3.    | 4. | 5.  | 6.  | 7.  | 8. | 9. | 10. | 11. | 12. | 13. |
|----------------|-----|-------|----|-----|-----|-----|----|----|-----|-----|-----|-----|
| 14. 15.        | 16. | > 17. |    | 18. | 19. | 20. |    |    |     |     |     |     |

# Personalien der Person in Ausbildung

Bitte erfassen Sie die Personalien der Person in Ausbildung, für welche Ausbildungsbeiträge beantragt werden.

Die Angaben in den mit \* markierten Feldern müssen zwingend erfasst werden.

#### Personalien

| Vorname(n) *                 |  |
|------------------------------|--|
| Vorname(n)                   |  |
| Vollständiger Familienname * |  |
| vollständiger Familienname   |  |
| Geburtsdatum *               |  |
| TT.MM.JJJJ                   |  |
| Telefon                      |  |
| 0                            |  |
| Mobile                       |  |
| 0                            |  |
| E-Mail Adresse *             |  |
|                              |  |
| Sozialversicherungsnummer    |  |
| (AHVN13) *                   |  |
| 756 <b>i</b>                 |  |

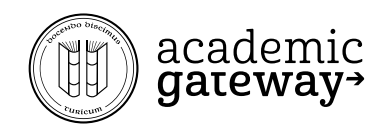

# 14. Wohnsituation angeben

Startseite > Angebot > Online Stipendien

| Online Stipendie                                                     | n                                                                                                    |
|----------------------------------------------------------------------|----------------------------------------------------------------------------------------------------|
| 1. 2. Wohnsituation                                                  | 3. 4. 5. 6. 7. 8. 9. 10. 11. 12. 13.                                                                 |
| 14. 15. 16.                                                          | 17. 18. 19.                                                                                          |
| Wohnsituation                                                        |                                                                                                    |
| Bitte erfassen Sie hier die Adre<br>Ausbildung ihre Schriften hinter | esse bzw. den Wohnsitz, an welchem die Person in<br>rlegt hat und Steuern bezahlt.                   |
| Adresse der Person in A                                              | usbildung                                                                                            |
|                                                                      | Adresse *                                                                                            |
|                                                                      | Bitte geben Sie eine Adresse ein                                                                     |
| Zivilrechtliche Wohnsitza                                            | Adresse der Person in Ausbildung Wohnsitzadresse * Bitte geben Sie eine Adresse ein Adresse kopieren |
| Person in Ausbildung wo                                              | phnt                                                                                                 |
|                                                                      | Wohnverhältnis *                                                                                     |
|                                                                      |                                                                                                    |
|                                                                      | bei der Mutter                                                                                       |
|                                                                      | O beim Vater                                                                                         |
|                                                                      | ○ in eigenem Haushalt                                                                                |
|                                                                      | Adresse *                                                                                            |
|                                                                      | Bitte geben Sie eine Adresse ein                                                                     |
|                                                                      | Adresse kopieren 🖉 省                                                                                 |
|                                                                      | Zurück Speichern Weiter                                                                              |
|                                                                      |                                                                                                    |

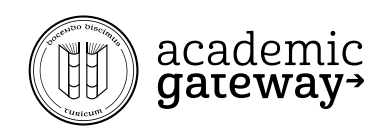

# 15. optional weitere Personen hinzufügen

Startseite > Angebot > Online Stipendien

# **Online Stipendien**

| 1. 2 | 3. Involvierte Personen | 4.  | 5.  | 6.  | 7.  | 8. | 9. | 10. | 11. | 12. |
|------|-------------------------|-----|-----|-----|-----|----|----|-----|-----|-----|
| 13.  | 14. 15. 16.             | 17. | 18. | 19. | 20. |    |    |     |     |     |

## Involvierte Personen

Falls noch weitere Personen oder Stellen über den Entscheid informiert werden sollen, erfassen Sie die Daten bitte hier.

| Vorname | Nachname                      | Adresse | Beziehung |
|---------|-------------------------------|---------|-----------|
|         | Involvierte Person hinzufügen |         |           |
|         | Zurück Speichern Weiter       |         |           |

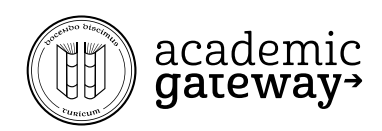

## 16. Lebenslauf eintragen

Es dürfen keine Lücken bestehen bei der Ausbildung, der beruflichen Tätigkeiten und der Wohnsitzwechsel.

# **Online Stipendien**

| 1. 2. 3. 4. W | erdegang 5. | 6.  | 7.  | 8. | 9. | 10. | 11. | 12. | 13. |
|---------------|-------------|-----|-----|----|----|-----|-----|-----|-----|
| 14. 15. 16.   | 17. 18.     | 19. | 20. |    |    |     |     |     |     |

## Werdegang

Bitte erfassen Sie den Werdegang der Person in Ausbildung. Lückenlose Auflistung aller bisherigen nicht aktuellen Ausbildungen und Tätigkeiten ab dem 15. Lebensjahr sowie des Wohnsitzes ab dem 10. Lebensjahr.

Falls Sie keiner Erwerbstätigkeit nachgegangen sind und sich auch nicht in Ausbildung befunden haben (Auszeit, Ferien, etc.), wählen Sie bitte unter Tätigkeiten "Andere" und geben Sie an, um was es sich gehandelt hat. Wenn Sie alle Monate (Schulen und Ausbildungen / Tätigkeiten / Zivilrechtlicher Wohnsitz) bis zum Monat vor Beginn des Ausbildungsjahres erfasst haben, erscheint keine Fehlermeldung.

Diese Aufstellung kann nicht durch einen herkömmlichen Lebenslauf, wie er etwa Stellenbewerbungen beigelegt wird, ersetzt werden.

| Schulen | und | Ausbil | ldungen |
|---------|-----|--------|---------|
|---------|-----|--------|---------|

| Art der Ausbildung |         |          | Von            | Bis    | Bezeichnung/Ausrichtung  |  |
|--------------------|---------|----------|----------------|--------|--------------------------|--|
|                    |         | Ausbildu | ıngen hinzufüğ | gen    |                          |  |
| Tätigkeiten (E     | rwerbst | ätigkei  | t, Militärd    | iens   | t, anderes)              |  |
| Тур                | Von     |          | Bis            |        | Bezeichnung              |  |
|                    |         | Tätigkei | ten hinzufüger | ١      |                          |  |
| Zivilrechtliche    | r Wohns | sitz     |                |        |                          |  |
| Wohnsitzland       |         | Von      | Bis            | G      | Gemeinde/Land/Begründung |  |
|                    |         | Wohnsit  | z hinzufügen   |        |                          |  |
|                    |         | Zurück   | Speichern      | Weiter | r                        |  |

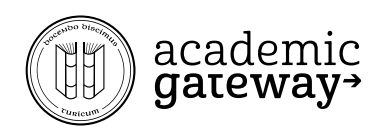

# 17. Ausbildung der Academic Gateway eintragen

Als Ausbildung Matura auswählen und als Schule die Academic Gateway AG auswählen

Startseite > Angebot > Online Stipendien

## **Online Stipendien**

| 1. 2. 3. 4. | 5. Ausbildung | 6. 7.   | 8. 9. 10. | 11. 12. 13. |
|-------------|---------------|---------|-----------|-------------|
| 14. 15. 16. | 17. 18.       | 19. 20. |           |             |

#### Gewählte Ausbildung

Bitte erfassen Sie die gewählte Ausbildung für die Person, für welche Sie ein Gesuch um Ausbildungsbeiträge stellen.

Falls die gesuchte Ausbildung nicht in der Auswahlliste erscheint, weil sie beispielsweise im Ausland liegt, erfassen Sie diese bitte unter "Andere".

| Ausbildungstyp *        |         |
|-------------------------|---------|
| Ausbildungsbeginn *     | <u></u> |
| MM.JJJJ                 | i       |
| Ausbildungsabschluss *  | _       |
| MM.JJJJ                 |         |
| Start und Ende          |         |
| Ausbildungsjahr *       | _       |
| Bitte wählen            | · (1    |
| Zurück Speichern Weiter |         |

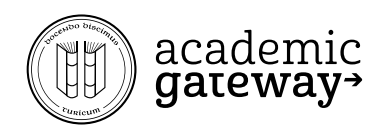

# 18. ergänzen der persönlichen Angaben

Startseite > Angebot > Online Stipendien

# **Online Stipendien**

| 1. 2. 3. 4. 5.  | 6. Persönliche Angaben | 7. 8. 9. 10. 11. 12. |
|-----------------|------------------------|----------------------|
| 13. 14. 15. 16. | 17. 18. 19.            | 20.                  |

## Persönliche Angaben

Bitte erfassen Sie die persönlichen Angaben der Person in Ausbildung.

| Zivilstand  | *                |        |  | • |  |  |
|-------------|------------------|--------|--|---|--|--|
| Geschwis    | ster? *          |        |  |   |  |  |
| ◯ Ja ◯      | Nein             |        |  |   |  |  |
| Eigene Ki   | Eigene Kinder? * |        |  |   |  |  |
| 🔍 Ja 🔍 Nein |                  |        |  |   |  |  |
| Zurück      | Speichern        | Weiter |  |   |  |  |

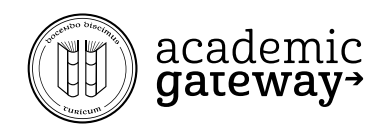

# 19. prognostizierte Einnahmen

Startseite > Angebot > Online Stipendien

# **Online Stipendien**

| 1. 2. 3. 4. | 5. 6.   | 7. Einnahmen | 8. 9. | 10. | 11. 12. 13. |
|-------------|---------|--------------|-------|-----|-------------|
| 14. 15. 16. | 17. 18. |              |       |     |             |

Voraussichtliche Einnahmen während dem Ausbildungsjahr

Bitte erfassen Sie die voraussichtlichen Einnahmen und allfälligen Renten der Person in Ausbildung während dem Ausbildungsjahr.

| Vermögensstand am                     |   |
|---------------------------------------|---|
| 21.05.2019 *                          |   |
|                                       | A |
|                                       |   |
| Voraussichtliches                     |   |
| Nettoeinkommen vom                    |   |
| 01.09.2019 bis 31.08.2020 *           |   |
|                                       |   |
|                                       |   |
| Taggelder der IV *                    |   |
|                                       | A |
|                                       |   |
| Zusatzleistungen/Ergänzungsleistungen |   |
| zur AHV/IV *                          |   |
|                                       | A |
|                                       |   |
| Übrige Einnahmen vom                  |   |
| 01.09.2019 bis 31.08.2020 *           |   |
|                                       | • |
|                                       |   |
| Bezieht die Person in                 |   |
| Ausbildung Sozialhilfe? *             |   |
| Adobildang Cozlamilo.                 |   |
| 🔍 Ja 🔍 Nein                           |   |
|                                       |   |
| Zurück Speichern Weiter               |   |
|                                       |   |

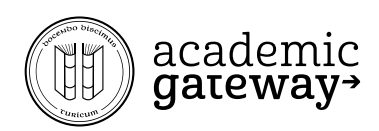

# 20. Ausgaben im Zusammenhang mit dem Ausbildungsjahr

Das Schulgeld für die Matura beträgt CHF 32'000, Prüfungskosten CHF 650

Startseite > Angebot > Online Stipendien

# **Online Stipendien**

| 1. 2.  | 3. 4. 5   | . 6. 7. | 8. Kosten 9. | 10. 11. | 12. 13. |
|--------|-----------|---------|--------------|---------|---------|
| 14. 15 | . 16. 17. | 18.     |              |         |         |

#### Kosten

Bitte erfassen Sie die Kosten der Person in Ausbildung während dem Ausbildungsjahr.

#### Ausbildungskosten

| Jahresabo für Fahrt vom<br>Wohnort zur<br>Ausbildungsstätte |
|-------------------------------------------------------------|
| Obligatorisches Schulgeld pro<br>Jahr (ohne Materialkosten) |
| Obligatorische<br>Exkursionskosten pro Jahr                 |
| Obligatorische<br>Prüfungsgebühren                          |
| Zurück Speichern Weiter                                     |

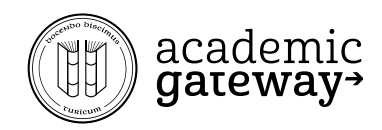

# 21. Information Eltern

Startseite > Angebot > Online Stipendien

# **Online Stipendien**

| 1. 2. 3.   | 4. 5.  | 6. 7. | 8. 9. Elten | n 10. | 11. 12. | 13. 14. |
|------------|--------|-------|-------------|-------|---------|---------|
| 15. 16. 17 | 7. 18. |       |             |       |         |         |

•

#### Eltern

Bitte erfassen Sie die Informationen zu den Eltern der Person in Ausbildung.

Beziehung der Eltern zueinander \*

#### Informationen zum Vater

| Vater unbekannt           |   |
|---------------------------|---|
| Vorname *                 |   |
|                           |   |
| Nachname *                |   |
|                           |   |
| Geburtsdatum *            |   |
| TT.MM.JJJJ                |   |
| Erwerbstätigkeit *        |   |
| Bitte wählen 🔻            | i |
| Telefon                   |   |
| 0                         |   |
| Vater wieder verheiratet? |   |

#### Weitere Tätigkeit

Rentner AHV/IV

Hausmann

Sozialhilfeempfänger

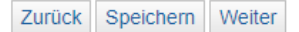

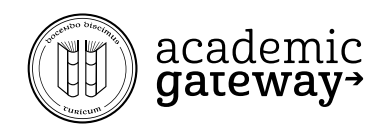

# 22. Information Stiefeltern

Startseite > Angebot > Online Stipendien

# **Online Stipendien**

| 1. 2. 3. 4. | 5. 6.   | 7. 8. 9. | 10. Stiefeltern | 11. 12. 13. |
|-------------|---------|----------|-----------------|-------------|
| 14. 15. 16. | 17. 18. |          |                 |             |

## Stiefeltern

Bitte erfassen Sie die Informationen zu den Stiefeltern der Person in Ausbildung (derzeitiger Ehemann, derzeitige Ehefrau der Mutter, respektive des Vaters).

Stiefmutter unbekannt

#### Informationen zur Stiefmutter

| Verneme                  | *             |        |   |  |  |
|--------------------------|---------------|--------|---|--|--|
| vomame                   |               |        |   |  |  |
|                          |               |        |   |  |  |
| Nachnam                  | ie *          |        |   |  |  |
|                          |               |        |   |  |  |
| Tätigkeit                | *             |        |   |  |  |
|                          |               |        | • |  |  |
| Datum de                 | er Eheschlies | sung * |   |  |  |
| TT.MM.J                  | JJJ           |        |   |  |  |
| Eheschliessung unbekannt |               |        |   |  |  |
| Zurück                   | Speichern     | Weiter |   |  |  |

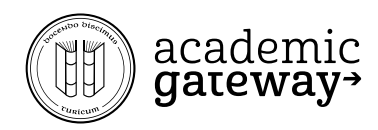

# 23. Finanzielle Situation Eltern

# **Online Stipendien**

| 1. 2. 3.  | 4. 5.   | 6. 7.   | 8. 9. | 10. 11. Einko | ommen Eltern 12. |
|-----------|---------|---------|-------|---------------|------------------|
| 13. 14. 1 | 15. 16. | 17. 18. |       |               |                  |

a

#### Einkommen Eltern

Bitte erfassen Sie die Vermögens- und Einkommenssituation der Eltern der Person in Ausbildung gemäss Steuererklärung.

#### Steuerinformationen der Eltern

| Besteuerung * |   |
|---------------|---|
|               | • |

#### Bezieht der Vater folgende Leistungen?

AHV / IV Rente \*
Ja
Nein
Unbekannt
Andere Renten
(Pensionskasse, SUVA etc.) \*
Ja
Nein
Unbekannt
Bezieht der Vater
Sozialhilfe? \*
Ja
Nein
Nein

Unbekannt

Hat der Vater die folgenden Leistungen beantragt?

| AHV / IV Rente *                                                         |
|--------------------------------------------------------------------------|
| ◯ Ja                                                                     |
| O Nein                                                                   |
| Unbekannt                                                                |
| Andere Renten<br>(Pensionskasse, SUVA etc.) *<br>Ja<br>Nein<br>Unbekannt |
| Zusatzleistungen zur AHV / IV *                                          |
| ◯ Ja                                                                     |

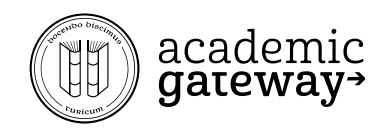

# 24. Allfällige Geschwister eintragen

Startseite > Angebot > Online Stipendien

# **Online Stipendien**

| 1. 2<br>14.   | 2. 3.<br>15. 16  | 4. 5.<br>. 17.    | 6. 7. 8.<br>18. | 9. 10.           | 11. 12.   | Geschwister 13. |  |
|---------------|------------------|-------------------|-----------------|------------------|-----------|-----------------|--|
| Geschw        | ister            |                   |                 |                  |           |                 |  |
| Bitte erfasse | en Sie die Gesch | wister der Person | in Ausbildung.  |                  |           |                 |  |
| Vorname       | Nachname         | Geburtsjahr       | Geschwisterart  | Elterliche Sorge | Wohnt bei | In Ausbildung   |  |
|               |                  | Geschwister       | hinzufügen      |                  |           |                 |  |
|               |                  | Zurösla Ora       | ich ern Meiter  |                  |           |                 |  |

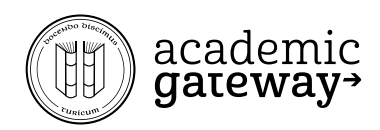

# 25. eigene Kontoangaben hinterlegen

Startseite > Angebot > Online Stipendien

# **Online Stipendien**

| 1. 2. 3. 4. 5.  | 6. 7. 8. 9. 10. | 11. 12. 13. Auszahlung |
|-----------------|-----------------|------------------------|
| 14. 15. 16. 17. | > 18.           |                        |

## Auszahlungsinformationen

Bitte erfassen Sie die Auszahlungsinformationen. Hinweis: Es dürfen keine Auszahlungen an Personen getätigt werden, die zu Beginn des Ausbildungsjahres minderjährig sind.

## Kontoinhaber

| •                                | , |
|----------------------------------|---|
| Vorname *                        |   |
|                                  |   |
| Nachname *                       |   |
|                                  |   |
| Adresse *                        |   |
| Bitte geben Sie eine Adresse ein |   |

## Kontoinformationen

| IBAN *                     |  |  |  |  |  |  |  |  |  |
|----------------------------|--|--|--|--|--|--|--|--|--|
| CH31 8123 9000 0012 4568 9 |  |  |  |  |  |  |  |  |  |
| Weiter                     |  |  |  |  |  |  |  |  |  |
|                            |  |  |  |  |  |  |  |  |  |

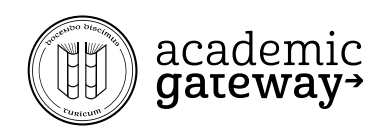

## 26. optional ergänzende Bemerkungen hinzufügen

Startseite > Angebot > Online Stipendien

# **Online Stipendien**

| 1. 2. 3.      | 4.  | 5. 6.   | 7. 8. | 9. 10. | ) 11. ) 1 | 2. 13. |
|---------------|-----|---------|-------|--------|-----------|--------|
| 14. Bemerkung | 15. | 16. 17. | 18.   |        |           |        |

## Bemerkung zum Gesuch um Ausbildungsbeiträge

Bitte erfassen Sie allfällige Bemerkungen an das Amt für Jugend und Berufsberatung, Abteilung Stipendien.

Beispiel: Mein Vater ist momentan arbeitslos. Er absolviert aber einen Masterlehrgang an der ETH Zürich.

Beispiel: Meine Heimatort Gemeinde "Goldingen SG" wurde im Verzeichnis nicht gefunden. Ich habe deshalb die Gemeinde "Uznach" ausgewählt.

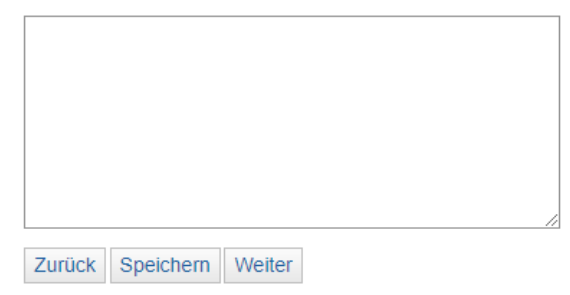

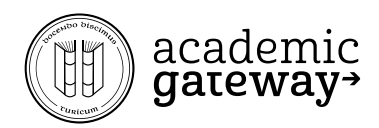

## 27. vorhandene Beilagen ankreuzen

## **Online Stipendien**

| 1. 2.      | 3.   | 4. | 5.  | 6.  | 7. | 8. | 9. | 10. | 11. | 12. | 13. | > 14. |
|------------|------|----|-----|-----|----|----|----|-----|-----|-----|-----|-------|
| 15. Anhäng | e 10 | 6. | 17. | 18. |    |    |    |     |     |     |     |       |

#### Beilagen

Ihr Gesuch um Ausbildungsbeiträge kann nur bearbeitet werden, wenn alle notwendigen Unterlagen vorliegen. Fehlen berechnungsrelevante Unterlagen, werden wir Ihnen eine Frist ansetzen für die Nachreichung der Unterlagen. Im Säumnisfall wird Ihr Gesuch inkl. Beilagen an Sie retourniert.

Falls Beilagen zum Zeitpunkt der Gesucherfassung noch nicht vorliegen, erfassen Sie im Feld "Bemerkungen" einen entsprechenden Hinweis.

Bitte vergessen Sie nicht, Ihr Gesuch zu unterschreiben und uns im Original zukommen zu lassen.

Kopie Personenausweis der Person in Ausbildung (Pass, Identitätskarte, Ausländerausweis oder Aufenthaltsbewilligung)

Dokument vorhanden

Begründung \*

Kopie Mietvertrag der Person in Ausbildung

Dokument vorhanden

Begründung \*

Kopie aktuelle Ausbildungs- bzw. Immatrikulationsbestätigung der Schule für die Person in Ausbildung

Dokument vorhanden

Begründung \*

Aktueller Bankkontostand aller Konten der Person in Ausbildung

Dokument vorhanden

Begründung \*

Kopie der vollständigen Steuererklärung 2018 der Person in Ausbildung

Dokument vorhanden

Begründung \*

Kopie definitive Steuerschlussrechnung 2018 der Person in Ausbildung mit allfälligen Einschätzungsdetails

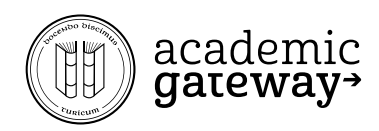

## 28. Gesuch Korrekturprüfen

Das Gesuch kann als PDF heruntergeladen werden und sollte darauf überprüft werden ob es korrekt und vollständig ist. Falls nötig können Anpassungen und Ergänzungen jetzt noch vorgenommen werden.

#### Startseite > Angebot > Online Stipendien

# **Online Stipendien**

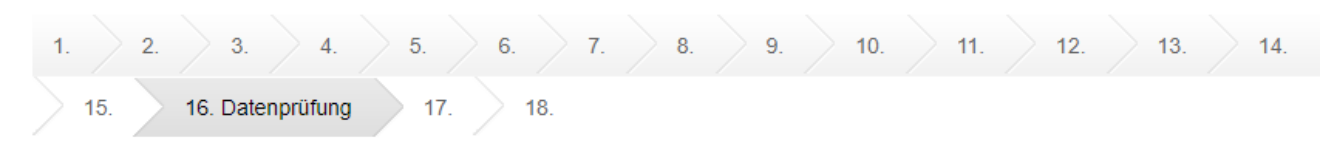

## Prüfen der Daten

Bitte prüfen Sie die erfassten Daten und korrigieren Sie diese bei Bedarf. Nach Beenden der Erfassung bzw. nach der Bestätigung (nächste Maske), können Sie die Daten zu diesem Gesuch nicht mehr korrigieren.

#### Gesuch um Ausbildungsbeiträge für das Ausbildungsjahr

Das PDF beinhaltet Ihr erfasstes Gesuch. Bitte prüfen Sie anhand des PDF Ihre Daten und nehmen Sie allfällige Korrekturen vor, indem Sie auf "Zurück zum Anfang" klicken.

Nach der erfolgreichen Prüfung Ihrer Gesuchdaten (PDF) müssen die abschliessenden Schritte in den nächsten Masken vorgenommen werden. Drücken Sie zu diesem Zweck die Schaltfläche "weiter" und beenden Sie die Gesucherfassung. Das neue PDF muss nun von Ihnen ausgedruckt, unterzeichnet und zusammen mit den Beilagen zur Bearbeitung dem Amt für Jugend und Berufsberatung, Abteilung Stipendien, zugestellt werden (per Post oder Abgabe vor Ort).

m Stipendiengesuch

Zurück zum Anfang

Zurück Weiter